# מדריך לתוספי וורד 'בקלות'

<u>cל הזכויות שמורות - יואל שילה, 50-4127719, shiloyoel@gmail.com</u>

#### חלק מהתוספים עדיין בשלבי פיתוח, בס״ד

אפשרות ההזמנה והתשלום.....

#### תוספי וורד 'בקלות'

גיבוי מסמכים 3 \* אודות 3 \* חלוקת מסמך לטורים 4 \* פתיחת מסמך 4 \* מרווחים ואיזון 5 \* קישור בקלות 5 \* תוכן עניינים מתקדם 6 \* 6 \* דפדוף 6 \* נקודות עיגון 7 \* ניקוד 7 \* פתיחה נוספת 8 \* 8 \* חיפוש טבלאי 8 \* **סיוע בעריכה:** 8 \* **פקודות שונות:** פיצול מסמך 10 \* איחוד מסמכים 10 \* פיסקאות עם עיצוב מיוחד א' 11 \* איזון טורים אוטומטי 11 \* מיספור עצמאי 11 \* הופך ספרות לאותיות 11 \* השוואת קטעים 12 \* עיצוב פיסקה 15 \* כותרות עליונות 1 \* מברשות עיצוב 14 \* החלפה מתקדמת 14 \* עיצוב פיסקה 15 \* כותרות עליונות 15

#### תוכנות נוספות

| 16 | תוכנת סטופר לחישוב שכר    |
|----|---------------------------|
| 17 | תוכנת חיפוש בתוכן המסמכים |
| 18 | תוכנה ללימוד אנגלית       |
| 18 | תוכנת תרגום               |

בס״ד, ייצרנו כמה תוספים מועילים מאד לתוכנת וורד.

- ניתן להתנסות בתוסף 'בקלות' למשך 24 שעות ללא תשלום [לאחר תום זמן זה רוב התוספים לא יהיו ליא רשיון].
- 250 ניתן לרכוש רשיון קבוע למחשב אחד [הכולל גם שדרוגים בס״ד למשך שנה אחת לפחות] במחיר שיו עיתן לרכוש רשיון. שקלים, ולמחשב נוסף של אותו אדם - בתוספת חצי מחיר לכל רשיון.
- רשיון למסדי הניקוד המאפשרים ניקוד אוטומטי של עשרות אלפי מילים, וכן איזון טורים בתוספת 50 שקלים.
  - . תוכנת סטופר למעקב אחר חישוב זמן עבודה לכמה לקוחות בו זמנית 50 שקלים.
- 50 תוכנת **חיפוש** לחיפוש מהיר של טקסט בקבצי וורד, PDF, אקסל, טקסט הנמצאים במחשב 50 שקלים.
  - . תוכנה ללימוד אנגלית מסייעת בלימוד שפה 200 שקלים.
  - תוכנת תרגום שפות ללא צורך בחיבור לאינטרנט 200 שקלים 🔶
  - כמובן שניתן בקלות להסיר את התוסף ׳בקלות׳, למי שלא מעוניין בו לאחר ההתנסות. 💠
    - נשמח לדיווח מדוייק על תקלות כדי לנסות לתקן, בס״ד [ותודה על הסבלנות...].
      - ניתן כמובן גם **להזמין עימוד ספרים**, בס״ד, במחיר סביר.
- המעוניין ב'בקלות' יכול להוריד את קובץ ההתקנה מהקישור המצורף, ולשלוח את קוד הכניסה המעוניין ב'בקלות' יכול להוריד את קובץ ההתקנה מהקישור המצורף, או למסור אותו טלפונית [שלא בשעות <u>shiloyoel@gmail.com</u>, או למסור אותו טלפונית [שלא בשעות הסדרים] במספר טלפון 050-412719.

את הכיווץ בתוכנת 'Rar', הנמצאת בקישור (יש לפתוח את הכיווץ בתוכנת 'Rar', הנמצאת בקישור להורדת תוכנות עזר, לקמן; סיסמא לפתיחת הכיווץ 'בקלות'; יש לחסום את האנטיוירוס בעת ההתקנה]:

 $\underline{https://drive.google.com/drive/folders/17nPXSmtJ0XEA-bX4EbXwitBlySEPw1\_J?usp=sharing}$ 

קישור להורדת מסדי הניקוד 💠

https://drive.google.com/drive/folders/1Sfsdquw33-otdp5WlnUSLUSKD88Zh3tX

קישור להורדת הסרטות הממחישות את התוכנות 💠

https://drive.google.com/drive/folders/1V8Rpf0bG3yxnOCDVDOe-YeD0a9VFFTbA

קישור להורדת תוכנות עזר 💠

https://drive.google.com/drive/folders/1sFR1bNt9jVVd0ZqUXxE3X6BEnGLN5rSB

אפשרות ההזמנה והתשלום היא דרך מערכת נדרים פלוס, בקישור:

#### https://www.matara.pro/nedarimplus/online/?S=aYwr

ניתן למצוא במערכת נדרים בחיפוש "אח לאח רכסים", לבחור את 'כולל איילת השחר', ולשלם אך ורק בלחצן 'הפקדה' ולא בלחצנים אחרים!

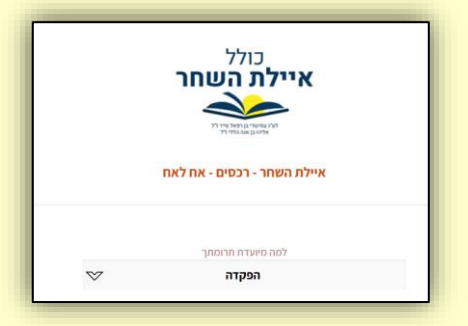

# תוספי וורד 'בקלות'

| י אודות | > סיוע בעריכה - | מברשות ダ      | נקודות עיגון <   | פתיחה בקלות 🔢 | החלפה בקלות 🛟  | 🗸 תוכנת גיבוי 🚩 |
|---------|-----------------|---------------|------------------|---------------|----------------|-----------------|
|         | 🗸 פקודות שונות  | עיצוב פיסקה ≓ | מרווחים ואיזוך 🚛 | קַשַר בקלות 💛 | חיפוש טבלאי 📘  | חלוקה לטורים 들  |
|         | 👻 חלוניות 👻     | המנקד 😲       | דפדוף 🧮          | 👻 פתיחה נוספת | כותרת עליונה 🗮 | תוכן מתקדם 📑    |

#### גיבוי מסמכים:

- מאפשרת גיבוי אוטומטי לכל מסמך שרוצים, לפי פרק זמן \* קבוע, או לפי פעולה [כל סגירה, פתיחה, שמירה].
- מאפשרת מחיקה קלה של הקבצים הישנים [כלומר להגדיר 📀 שישארו רק מספר מסויים של המסמכים האחרונים, או רק מסמכים ממספר מסויים של הימים האחרונים].

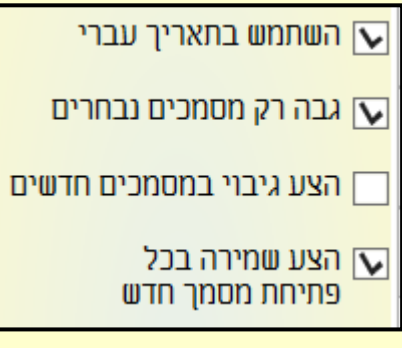

כמו כן אפשר לקבוע שהוורד יציע שמירה בפתיחת כל \*\* מסמך חדש - כדי למנוע את מה שמצוי שעובדים על מסמך כמה שעות, ושוכחים לשמור, וכשיש תקלת תוכנה או מחשב - כל העבודה הלכה לבלי שוב.

מחק את:

של מסמך זה

🔘 מחק את כל כל המסמכים עד לפני 5 ימים

🖸 השאר מכל המסמכים רק 🖸 גיבוים אחרונים

) מחק את כל תיקיות הגיבוי

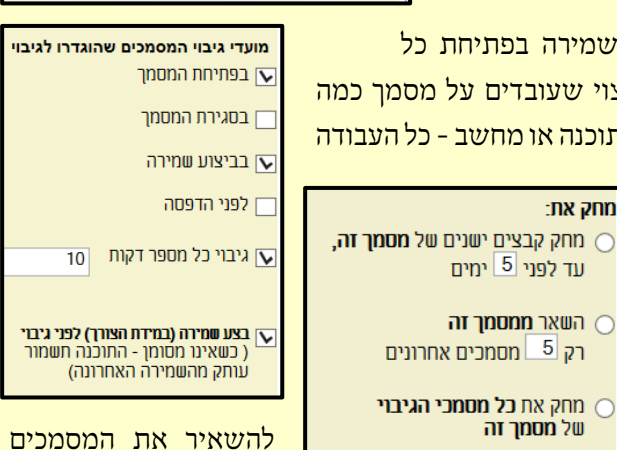

קל מאד למחוק את המסמכים \*\* המיותרים, בקביעה אם רוצים של הימים האחרונים, או כך וכך מסמכים אחרונים, או למחוק את כל התיקיה.

אודות:

מדריך והסברים על התוכנה [קובץ זה], עדכון הרשיון, קישור לאתר 💠 המאפשר להוריד את הגירסה האחרונה [לעתים משתנה], קישור לאחר המציג הסרטות הממחישות כיצד להשתמש ב׳בקלות׳, קישור לאתר שממנו ניתן להוריד את מסדי הניקוד, קישור לאתר שבו ישנן תוכנות עזר להורדה, ומחוון המראה את משאבי התוכנה ש'בקלות' צורכת.

| MB 13.44 | כמות זיכרון RAM: |
|----------|------------------|
| 0%       | כוח עיבוד CPU:   |

|                     | י אודות |  |  |  |
|---------------------|---------|--|--|--|
| דות                 | אוז     |  |  |  |
| ריך והסברים         | מד      |  |  |  |
| עדכון רשיון         |         |  |  |  |
| בדוק עדכונים        |         |  |  |  |
| זרטות השימוש בבקלות | הכ      |  |  |  |
| זדי הניקוד          | מכ      |  |  |  |
| תוכנות עזר          |         |  |  |  |
| ימוש במשאבים        | הע      |  |  |  |

# חלוקת מסמך לטורים:

- מתאפשרת חלוקה אוטומטית של כל המסמך, בהתאם להגדרות המשתמש איזה סגנונות כותרת אמורים להיות בתוך הטורים ואיזה מחוץ, ולקבוע את המרחק בין הטורים, ותוך כמה רגעים כל המסמך יחולק, בס"ד [לעשות זאת ידנית היא פעולה מאד ארוכה].
- אפשר לקבוע שהחלוקה תהיה רק בטווח מסויים של עמודים.
- יש אפשרות להמשיך לעבוד על המסמך גם תוך כדי הדקות שהתוסף מעבד את החלוקה לטורים - אם מתחילה פותחים את המסמך ב'תהליך נפרד'.

| 0.500  | רווח בין הטורים בסנטימטרים | פצל הכל חוץ מהמסומן 🔘                       |
|--------|----------------------------|---------------------------------------------|
| 14     | מרווח בין הטורים בנקודות:  | פצל רק את המסומן 🔘                          |
|        |                            | התחל בפיצול מעמוד:                          |
| 🚖 2 :U | מספר הטורים המבוקע         | פצל עד עמוד: 🔤 📘                            |
|        |                            | [1 פירושו לא פעיל]                          |
| ~      |                            | טהומה 8                                     |
|        |                            | טקסט בלונים<br>מקמי בערה לאים Tara מאויינים |
|        |                            |                                             |
|        |                            | Footnote Text, שוליים Footnote Text         |
|        |                            | טקסט רגיל                                   |
|        |                            | Heading 1,1 כותרת 🗸                         |
|        |                            | רותרת 2.2 Heading בותרת 🗸                   |
|        |                            |                                             |
|        |                            |                                             |
|        |                            |                                             |
|        |                            | Heading 7,7 כותרת 17                        |
|        |                            | Heading 8,8 כותרת                           |
|        |                            | Heading 9.9 בותרת                           |
|        |                            | כותרת בית יוסף<br>כותרת בדג ייכר            |
|        |                            | בן כוונו וניוו גשוי<br>רנתבת מפתמ הדיו      |
|        |                            |                                             |
|        |                            | 2 כותרת משתנה                               |
|        |                            | כותרת עליונה 🗍                              |
| ~      |                            | 🗌 כותרת ראש פיסקה                           |
|        | מתוך: 0                    | הסתיים: 0                                   |
|        | מתוך: 0                    | בעמוד: 0                                    |
|        | בנתיים כלום                | :כעח מבצע                                   |
|        | פעולה                      | התחל                                        |
|        |                            |                                             |

#### פתיחת מסמך:

- אפשרות לקבוע נקודה שבה המסמך יפתח בפעם הבאה, נקודה קבועה, נקודה זמנית, או לקבוע שכל מסמך יפתח אוטומטית באותו מקום שנשמר בו לאחרונה.
- אפשרות לסגור כעת את הוורד עם כל המסמכים הפתוחים - ובפתיחה הבאה [כגון לאחר שידליקו שוב את המחשב] - כל מסמכי הוורד יפתחו שוב באותו מיקום ובאותו זום, וכן שהוורד יסגר כעת ויפתח מיידית עם כל המסמכים שהיו פתוחים.

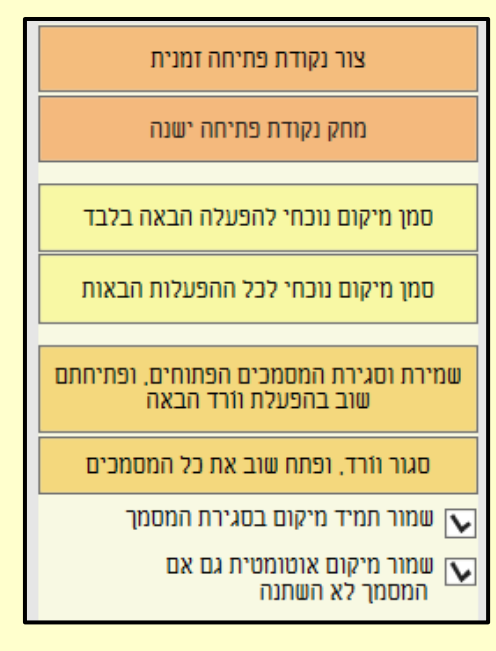

#### מרווחים ואיזון:

- כמה כלים המאפשרים לאזן את סיומי הטורים יחד, וכן לאזן פיסקאות - במהירות. אין זה איזון אוטומטי אלא ידני, אבל עם כלים מהירים לשינוי במרווח בין האותיות, בין השורות והרווח מעל ומתחת לפסקאות, וכן מעבר מהיר מעמוד לעמוד [לעשות זאת ללא כלים אלו - הוא תהליך איטי מאד מחמת הצורך לפתוח את חלוניות 'גופן' או יפיסקה' לפני כל פעולה, שינוי המבוקש, ואישור - וחוזר חלילה כמה פעמים עד 'פיסקה' לפני כל פעולה, שינוי המבוקש, ואישור - וחוזר חלילה כמה פעמים עד התצאה המיוחלת, ואילו עם תוסף זה - תוצאות הפעולה נראות מיידית]; ניתן לשנות את הערך המספרי שיהווה את השינוי בכל לחיצה; הלחצנים הירוקים מחזירים את הפיסקה להגדרת הבסיס של הסגנון שלה.
- היתרון באופן עבודה זו הוא שרואים מיידי את תוצאת השינויים, ואין 🔸 ביתרון באופן עבודה או של וורד. צורך לפתוח לפני כל שינוי את חלונית עיצוב הפסקאות של וורד.

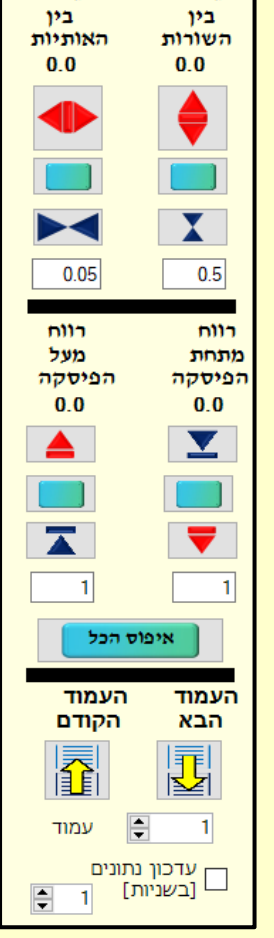

# קישור בקלות:

- אפשרות ליצור קישור 'ראה בעמ'...' לנקודה אחרת במסמך, במהירות רבה [מהיר פי כמה מהאפשרות המובנית בוורד של יצירת סימניה וקישור אליה]., עם או ללא נתינת שם לסימניה שתווצר.
- לחיצה על 'המשך' כשהסמן נמצא בנקודה הראשונה, לחיצה על 'לחץ ליצירת הסימניה' כשהסמן נמצא בנקודה שמקשרים אליה; עדכון כל השדות לאחר שמשתנים מספרי העמודים.
- לחיצה על 'חלונית הפניה' כדי להגיע לחלונית שתוכנת
   וורד ייעדה להפניה לכותרת או להערה.

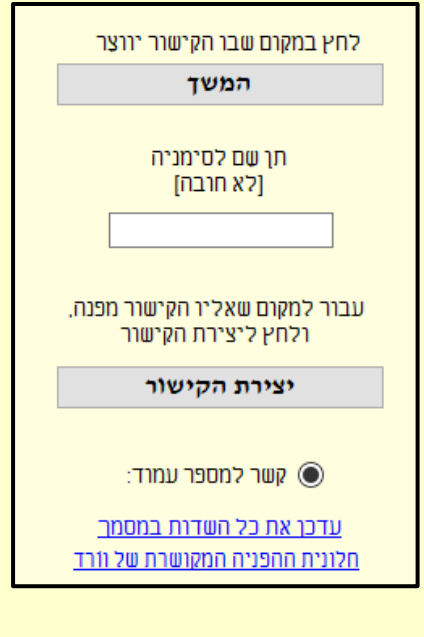

מרווח

מרווח

#### תוכן עניינים מתקדם:

- אפשרות לעשות תוכן רק על חלק מהמסמך. 💠
- אפשרות להכניס לתוכן לא רק סגנונות כותרות אלא גם סגנונות תו+פיסקה, כלומר משפטים מסויימים מתוך פיסקה [כגון כשכתבו בתחילת כל פיסקה כותרת - כל הכותרות הפנימיות יכולות להכנס לתוכן].
- כמו כן אפשר לקבוע רמות שונות לכותרות השונות [מיועד 
   למי שהגדיר כבר כותרת שאמורה להופיע בתוכן כראשית ככותרת משנית].
- וכן אפשרות לקבוע שברמות מסויימות לא יופיע מספר העמוד [כדי שיראו ככותרת ממורכזת בתוך התוכן].
- וכן אפשרות שערכי התוכן יופיעו לא בשורה תחת שורה אלא בזו אחר 🛧 וכן ופיעין בביצוע ראשוני בלבד].
  - אפשרות לתוכן ללא עדכון שקל לשנות בו את הטקסט. 💠
- יצירת תוכן של כל פרק אחר הגדרה לאחר איזו רמת כותרת ייוצרו כל 🛠 תכני הפרקים.

| בחו או הענותי שובע בחונן הענינים<br>ולאחר מכן בחר<br>חוכן ענינים אוטומטי<br>בתוספת סגונות נבחרים<br>חוכן הענינים רק מסגונות נבחרים |     |                               |  |  |  |
|----------------------------------------------------------------------------------------------------|-----|-------------------------------|--|--|--|
|                                                                                                    | (   | של וורד (בתוספת הגדרות נבחרות |  |  |  |
| ^                                                                                                    | רמה | שם הסגנון                     |  |  |  |
|                                                                                                    | × 1 | Heading 1,1 כותרת             |  |  |  |
|                                                                                                    | ~ 0 | Heading 2,2 כותרת             |  |  |  |
|                                                                                                    | × 5 | Heading 3,3 כותרת             |  |  |  |
|                                                                                                    | × 4 | Heading 4,4 כותרת             |  |  |  |
|                                                                                                    | ~ 0 | בותרת Heading 5,5             |  |  |  |
| ~ 0                                                                                                    |     | Heading 6,6 כותרת             |  |  |  |
|                                                                                                    | ¥ 0 | Heading 7.7 כותרת             |  |  |  |
|                                                                                                    | ~ O | בותרת 8,8 Heading             |  |  |  |
|                                                                                                    | ¥ 0 | Heading 9,9 כותרת             |  |  |  |
| ~                                                                                                    | V 0 | כותרת הדגשה                   |  |  |  |

הצג מספרי עמודים בתוכן 🗸

יישר מספרי עמודים לשמאל 💽

צור תוכן סטטי (תוכן טקסט בלבד. ניתן לעריכה אך לא לעידכון)

אב את התוכן בפיסקה הקודמת 💽 הצב את התוכן בפיסקה הקודמת 💽

~ 3 <mark>ту</mark>~

כשטקסט מסומן - צור 💽 תוכן לטקסט זה בלבד

1

| לפיסקה | תוכן  | ערכי  | של   | מסויימת   | רמה    | לאיחוד   | אפשרות    | * |
|--------|-------|-------|------|-----------|--------|----------|-----------|---|
|        | רידה. | ית מפ | כוכב | העמודים ו | ספרי ו | ה, עם מו | אחת רציפו |   |

| כשטקסט מסומן -<br>יונצר תוכן רק לטקסט המסומן<br>יונצר תוכן רק לטקסט המסומן |
|----------------------------------------------------------------------------|
| החלף מעברי פיסקה ברווחים 📃                                                 |
| חוכן ענינים לפני כל מקום עם 💽<br>הסגנון כוו 🔽 (תוכן של אותו קטע בלבד)      |
| העתקת תוכן העניינים ללוח הזכרון<br>כדי להדביקו במקום אחר                   |

רחר חורו ליאירה

#### :רפדוף:

- מעבר לעמוד או להערה הרצויים לאחר הקלדת מספרם, וכן התקדמות מעמוד לעמוד או מהערה להערה בלחיצת עכבר על החיצים הצהובים, או על החיצים הקטנים שמשמאל למספר.
  - מעבר מהיר לתחילת או סוף המסמך. 💠

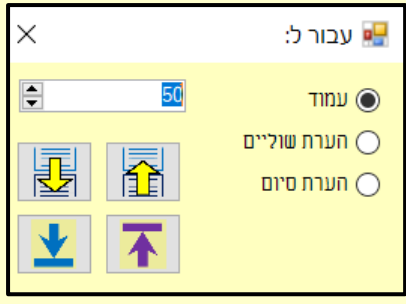

#### נקודות עיגוו:

- קביעת כמה נקודות במסמך כ'נקודות עיגון' כלומר כשרוצים 💠 לעיין בכמה מקומות במסמך הלוך ושוב - ניתן להגדיר במהירות כל אחת כנקודת עיגון באמצעות העיגול הירוק, ולעבור מזו לזו באמצעות החץ הורוד, או לחיצה כפולה על נקודת העיגון.
- הטקסט שיש בכל נקודה מוצג בצד המסמך, כך שניתן בקלות 💠 לכתוב במקום אחד במסמך תוך כדי שרואים מה כתוב במקום אחר במסמך, או לעבור מזו לזו בקלילות, וכן להעתיק אותו.
- מחיקת נקודת עיגון בודדת באמצעות העיגול הכחול, ומחיקת 💠 כל הנקודות באמצעות העיגול האדום.

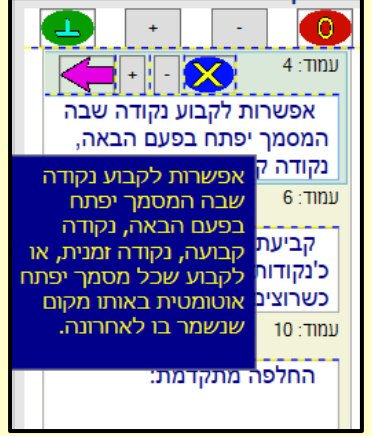

הרחבת או צמצום מספר השורות המוצגות בנקודה או בכל נקודות העיגון באמצעות לחצני הפלוס 💠 ומינוס.

#### ניקוד:

- אָפִשַׁרוּת לִנִקוּד טָקָסָטִ מִתּוֹךְ תּוֹכָנָת הַווֹרִד [כְּלוֹמַר, בְּלִי לְהוֹצִיא אֶת 📀 הַטֵּקָסָט לִתּוֹכְנָה חִיצוֹנִית, וּבְכָך לִאַבֵּד אֶת הַעִימוּד שֵׁלוֹ].
- אפשרות לניקוד אוטומטי עם רמת זיהוי גבוהה של המילים, 💠 באמצעות מסדי ניקוד המכילים מאות אלפי מילים וצירופים [בתוספת חמישים שקלים].
  - אפשרות נוחה לניקוד ידני. 💠
  - אפשרות לשמור טקסטים 💠 שנוקדו באופן עצמי לשימוש עתידי.

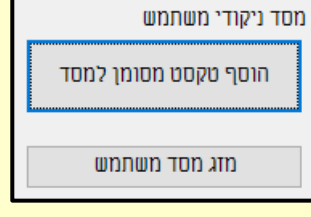

אפשרות לסימון ב׳סגנון תו׳ כל 🛠 מילה במסמך שיש בה איזה ניקוד.

בהגדרות\

(נתיבים

הניקוד.

את מסדי הניקוד יש לשתול בתיקיה המיועדת להם, ראה 💠

הגדרות בסיסיות ניקוד אוטומטי נתיבים הגדרות גופו לתיבת הניקוד החל ניקוד ב:-בלחיצה אחת 🔘  $\sim$ Guttman Keren פתח תיקיית בלחיצה כפולה 🔘 ¢ 18 ניקוד ידני מיון הצעות ניקוד לאחר ניקוד מילה:-לפי דירוג 🔘 עבור למילה הבאה הלא מנוקדת לפי גודל 🔘 לפי ניקוד וגודל 🔘 עבור למילה הבאה 🔘 אל תעשה דבר 🔾 קידומות הצג ניקוד למילה המסומנת 🔽 נקד קידומות 🔘 אל תנקד קידומות 🔘 שאל לפני מחיקה 🗸 າງການ

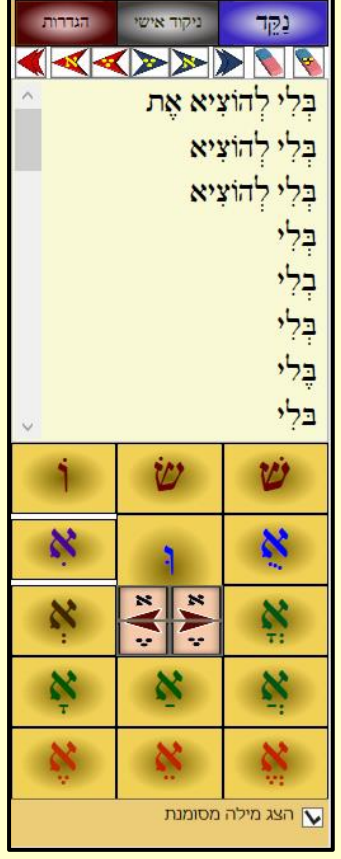

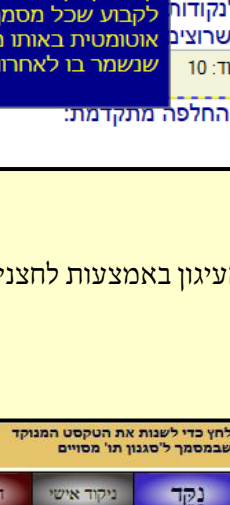

#### פתיחה נוספת:

אפשרות לפתיחת המסמך בתהליך נפרד, כלומר לפתוח פעם נוספת את הוורד - לפני תהליך שאמור לארוך זמן רב [כגון חלוקה לטורים].

### חיפוש טבלאי:

חיפוש כמה מילים באותה פיסקה שלא כתובות ברצף אלא באותה פיסקה [מעבר מתיבה לתיבה באמצעות מקש טאב, וחיפוש המילים באמצעות אנטר].

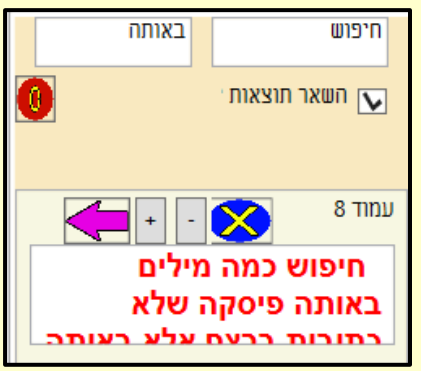

פתח ווֹרד פעם נוספת

פתח מסמך נוכחי בוורד חדש

🗠 פתיחה נוספת

#### סיוע בעריכה:

- הסרות [ניקוד, סימניות, טעמי המקרא, מעברי שורה עמוד וטור,
   פיסוק, החלפת מעברי שורה ברווח, מעברי פיסקה כפולים, רווחים
   כפולים, מסגרות, רווח מיותר בתחילת ובסיום הפסקאות].
  - א שדות [נעילה, שחרור נעילה, מחיקת הקישור]. 💠
- סוגרים [הקטנת סוגרים עגולים ומרובעים לפי קביעת גודל גופן צבע או סגנון נבחרים, עם הגדרות נפרדות לסוגרים שבהערות; הפיכת כל הסוגרים בטווח הנבחר לעגולות או למרובעות; הפיכת תווי סוגרים מפותח לסוגר ולהיפך (שימושי לאחר הבלבול הנוצר בהעתקה מפי די אף); הכנסת טקסט מסומן לתוך סוגרים עגולות או מרובעות].
- הפיכת כל התווים לעברית [שימושי לאחר המרה מפי די אף שחלק מהתווים מוגדרים כלועזית].
- שיפור OCR [תיקון באגים שנוצרים בהמרה מפי די אף, ע"י הפיכת המעברים לרצף, הפיכה לעברית, ושינוי הסגנון ל'רגיל' ובחירה האם להפוך את הנקודות למעבר פיסקה].
  - הסרת והחזרת בדיקת איות [הפסים האדומים].
    - המרת המיספור של פסקאות ממוספרות - למיספור רגיל [שאינו שדה]; סימון הפיסקאות שיש בהן תבליטים, מיספור, או מיספור מדורג - כדי להקל על איתורן ועריכתן [הפיכת פיסקאות ממוספרות או עם תבליטים לצבע ירוק, להצללה צהובה, או הכנסת שלשה שטרודלים בתחילת הפיסקה].

|   | י סיוע בעריכה ∽                    |
|---|------------------------------------|
| < | הסרות                              |
| < | נעילת וניתוק שדות                  |
| < | עריכת סוגריים                      |
|   | הפיכת כל התווים לעברית             |
| < | OCR שיפור                          |
| < | בדיקת איות                         |
| < | סימון פסקאות עם מיספור ותבליטים    |
| < | תיבות טקסט                         |
| < | פקודות מאקרו                       |
| < | הערות שולים וסיום                  |
|   | הוסף נקודה בסוף הפיסקאות           |
|   | החלפת רווחים קשיחים ברווחים רגילים |
|   | תיקוני עיצוב                       |
|   | החלפת כוכבית בכוכבית מעוצבת        |
|   | צביעה בלבן של טקסט בגודל נקודה אחת |
|   | חיפושים והחלפות                    |
|   | אופר הדגשת נוסחנו מחומר            |

|                      | קטנת סוגרים בטקסט הקטנת סוגרים בהערות |
|----------------------|---------------------------------------|
| זוגרים מרובעות בטקסט | סוגרים עגולות בטקסט ס                 |
| גודל גופן 🚺 🌩        | גודל גופן 10 🖨                        |
| שם גופן:             | שם גופן:                              |
| ~                    | ~                                     |
| צבע:                 | צבע:                                  |
| ~                    | ~                                     |
| סגנון                | סגנון                                 |
| 🗸 – סוגרים עגולות    | 🗸 סוגרים מרובעות                      |
|                      | שמור                                  |

- הוצאת הטקסט מתיבות הטקסט שבמסמך. 🚸
  - יצירת תיבות טקסט מקושרות. 💠
- החלת לולאה המאפשרת לחזור פעמים רבות על פקודת מאקרו, וכן בטווח הפיסקאות המסומנות, או עד סוף המסמך אם אין טקסט מסומן [לצורך זה המסמך אם אין טקסט מסומן [לצורך זה חייבים לסמן את קובץ/ אפשרויות/ מרכז יחסי האמון / הגדרות האמון / הגדרות מאקרו / סימון 'תן אמון'] [בעת השימוש

| × |   | —                          | הפעל לולאה של פקודות מאקרו 🖳         |
|---|---|----------------------------|--------------------------------------|
|   | ~ | N                          | lewMacros.Macro1 בחר פקודת מאקרו:    |
|   |   | ×                          | הפעל מאקרו מספר פעמים: 🔿             |
|   |   | המסמך (אם אין טקסט מסומן): | פעל מאקרו בטווח המסומן - או עד סוף 🔘 |
|   |   | עצור לולאה                 | הפעל לולאה על הפקודה<br>שנבחרה       |

#### בלולאה המאקרו צריך להתחיל כששום טקסט לא מסומן].

- ▶ הערות שולים וסיום [עיצוב פיסקאות הערות שולים באופן מסויים (כל הפיסקאות בהזחה שמאלה ללא רווח מעל, והפיסקאות שבהן ההפניה - כפיסקה תלויה עם רווח שלש נקודות מעל), עיצוב ההפניות להערות בכתב עילי, עריכת מפריד הערות שולים].
  - הוספת נקודה בסוף הפסקאות שאין בסופן נקודה [רק בפסקאות המיושרות לשני הצדדים!]. 💠
    - 🖈 החלפת רווחים קשיחים ברווחים רגילים.
      - תיקוני עיצוב [רצף של 22 פעולות תיקון]: 💠
        - רווח פסיק , החלף בפסיק רווח,
    - הוסף רווח לאחר פסיק הצמוד, לאות
      - רווח נקודה . החלף בנקודה רווח.
    - הוסף רווח לאחר נקודה הצמודה .לאות
    - נקודה רווח שתי נקודות. .. החלף בשלש נקודות...
      - רווח חצי נקודה ; החלף בחצי נקודה רווח;
    - פסיק סוגר סוגרים עגולות,( החלף בסוגר סוגרים עגולות פסיק(,
    - פסיק סוגר סוגרים מרובעות,[החלף בסוגר סוגרים מרובעות פסיק[,
    - נקודה רווח פותח סוגרים מרובעות. ] החלף ברווח פותח סוגרים מרובעות ]
      - פסיק נקודותים,: החלף בנקודותים:
        - פסיק נקודה, החלף בנקודה.
        - שני פסיקים,, החלף בפסיק אחד, •
        - שני גרשיים״ החלף במרכאות״ •
      - רווח סימן שאלה ? החלף בסימן שאלה? •
      - רווח לפני סימן שאלה ? החלף בסימן שאלה שלאחריו רווח?
        - רווח סימן קריאה ! החלף בסימן קריאה!
      - רווח לפני סימן קריאה ! החלף בסימן קריאה שלאחריו רווח!
      - פותח סוגרים מרובעות רווח[ החלף בפותח סוגרים מרובעות]
      - רווח סוגר סוגרים מרובעות ]החלף בסוגר סוגרים מרובעות]
        - פותח סוגרים עגולות רווח( החלף בפותח סוגרים עגולות(
          - רווח סוגר סוגרים עגולות (החלף בסוגר סוגרים עגולות)
            - משניים עד עשרה רווחים החלף ברווח אחד
              - החלפת תו כוכבית 🛠 בעיצוב מסויים 🗞.
          - צביעת טקסט בגודל נקודה אחת בלבן [שימושי לפני הדפסה].
            - . עיצוב כל ההפניות להערות לכתב עילי
- אפשרות להחזיר את צורת הצגת הטקסט שנהגה בעבר בוורד, שהטקסט והרקע מקבלים את הצבע הוופכי, כלומר הטקסט המסומן יראה כך ולא כך.

פקודות שונות

# פקודות שונות י פיצול מסמכים פיצול מסמכים איחוד מסמכים עיצוב פיסקה א איזון טורים אוטומטי מיספור עצמאי מיספור עצמאי הופך ספרות לאותיות השוואת קטעים איתור פסקאות כפולות ידני

# פיצול מסמך:

ניתן לפצל מסמך או עפ"י
 סימון קטע והפיכתו למסמך
 נפרד, או לכמה מסמכים שהפיצול יעשה במקומות
 ששתלו במסמך המקורי
 מילים מסויימות, או פיצול
 לפי מספר קבצים, או לפי
 מספר עמודים.

| פצל למספר קבצים<br>פיצול לפי מספר עמודים |                |                  | זן למסמך נפרד     | יצא קטע מסונ 🔘<br>יצא לפי סימון 🔾                    |
|------------------------------------------|----------------|------------------|-------------------|------------------------------------------------------|
|                                          | לעמודים        | פצל למספר קבצים  | יצא לפי סימון     | יצא קטע מסומן                                        |
|                                          |                |                  | שמירה בשם<br>מסמך | פתח חלונית 📄 פתח מלונית 📄 שבּט מסמך 🛄 נתיב לשמירת הו |
|                                          |                |                  |                   |                                                      |
| בסיום                                    | זך משני 🔄 גזור | ר שדות 🔄 הצג מסנ | שער 🔄 השא         | השאר עמוד 📃                                          |

#### איחוד מסמכים:

ניתן לאחד כמה מסמכים למסמך אחד, או להוסיפם למסמך הנוכחי, ואף ניתן לקבוע את הסדר 🛧 שבהם הקבצים יאוחדו.

|                                                                                                    |                                                                                                    | מתקדם                                                                                                   | המאחד         |  |  |  |  |  |
|----------------------------------------------------------------------------------------------------|----------------------------------------------------------------------------------------------------|----------------------------------------------------------------------------------------------------|---------------|--|--|--|--|--|
| ן שמשיר עליו לשכן docx ו שמשיר עליו<br>וור הפלה באנוסה.<br>לת כזית בן ימינו.docx                        | סיכומים סיכומים שונים - שילה איל<br> סיכומים סיכומים שונים - שילה איכ<br> סיכומים סיכומים שונים - שילה אכי                                       | שילה\דברי תורה.<br>שילה\דברי תורה.<br>שילה\דברי תורה,<br>שילה\דברי תורה.<br>שילה\דברי תורה.             | הוסן<br>קבצי  |  |  |  |  |  |
| docx, תמיד<br>קס וסופגניות חלביים docx<br>בת השניצל ותערובת דגן docx<br>לות הארץ - שילה.doc             | יסיכומים/סיכומים שונים - שילה/אש<br>יסיכומים/סיכומים שונים - שילה/בור<br>יסיכומים/סיכומים שונים - שילה/ברנ<br>יסיכומים/סיכומים שונים - שילה/גבו  | ט:/שילה/דברי תורה,<br>Dשילה/דברי תורה,<br>Dשילה/דברי תורה,<br>סשילה/דברי תורה,<br>Dשילה/דברי תורה,      | הוסף<br>תיקיו |  |  |  |  |  |
| וי של ישיבה על כרית העשויה מבלאי בגדים:<br>וי של שיתופתא:wbk<br>ם חז"ל השתמשו בערכים האמיתיים של פאי וא | סיכומים סיכומים שונים - שילה גיב<br> סיכומים סיכומים שונים - שילה גיב<br> סיכומים סיכומים שונים - שילה האו                                       | שילה\דברי תורה.D (שילה) אברי תורה.<br>שילה\דברי תורה.D (שילה) אברי תורה.<br>שילה\דברי תורה.             |               |  |  |  |  |  |
| שרת תנרג docx<br>מ פאות הראש docx<br>ימוש במקרר ע"י נכרי docx<br>שטרות הנשים.docx                       | וסיכומים/סיכומים שונים - שילה/הכנ<br>וסיכומים/סיכומים שונים - שילה/הקנ<br>וסיכומים/סיכומים שונים - שילה/השי<br>וסיכומים/סיכומים שונים - שילה/התי | שילה\דברי תורה,<br>D=\שילה\דברי תורה.<br>D=\שילה\דברי תורה.<br>D=\שילה\דברי תורה.<br>D=\שילה\דברי תורה. |               |  |  |  |  |  |
| שקט הארץ.docx<br>י היום.doc<br>יול שבת לפיקו"נ ע"י מחלל שבת.doc                                         | סיכומים/סיכומים שונים - שילה/ותע<br> סיכומים/סיכומים שונים - שילה/זמנ<br> סיכומים/סיכומים שונים - שילה/חיק                                       | שילה\דברי תורה:D<br>Dשילה\דברי תורה:D<br>שילה\דברי תורה:D<br>שילה\דברי תורה:D                           |               |  |  |  |  |  |
| לו כנוו פענים מספט<br>ז באשה במקום שנהגו לגלותו.docx<br>אה לחו"ל.doc                                    | סיכומים/סיכומים שונים - שילה/טפו<br>סיכומים/סיכומים שונים - שילה/טפו<br>סיכומים/סיכומים שונים - שילה/יצי                                         | ם:/שילה/דברי תורה,<br>ש:/שילה/דברי תורה,<br>D:/שילה/דברי תורה,                                          |               |  |  |  |  |  |
| <ul> <li>הוסף למסמך נוכחי</li> <li>הוסף למסמך חדש</li> </ul>                                            | בצע                                                                                                    |                                                                                                    |               |  |  |  |  |  |
| בחעברת קובץ השאר את העכבר במקומו 🔄                                                                      |                                                                                                    |                                                                                                    |               |  |  |  |  |  |
|                                                                                                    |                                                                                                    |                                                                                                    |               |  |  |  |  |  |

#### פיסקאות עם עיצוב מיוחד א':

הגירסה הישנה של עיצוב פיסקאות

- ניתן להגדיר את ני**עונה מודגשת** [ניתן להגדיר את 💠 גופן או הסגנון].
  - חלון תחת מילה ראשונה. 💠
- עיצוב פסקאות עם שורה אחרונה ממורכזת, באופן שהמירכוז נשמר גם כשממשיכים לכתוב [מירכוז שורה אחרונה].

#### איזון טורים אוטומטי:

- מאזן במהירות את תחתית הטורים שיהיו שווים בקצה התחתון [רצוי שהפסקאות תוגדרנה ללא מרווח נוסף מעל הפיסקה]; ניתן לקבוע באלו סגנונות המרווחים לא ישתנו.
- ניתן לבקש סריקה כפולה, המאריכה את משך האיזון אך 🖈 מדוייקת יותר.
  - לא רצוי לשנות את הערכים של ה'מרווח מקסימאלי...'. 💠
- אינו פעיל כשיש יותר משני טורים, וכן לא בטורים שבהערות 🛠 שוליים.

# הדגשת מילה ראשונה כניסה בשורה שנייה מירכוז שורה אחרונה מירכוז שורה אחרונה בלבד] החל פעולה

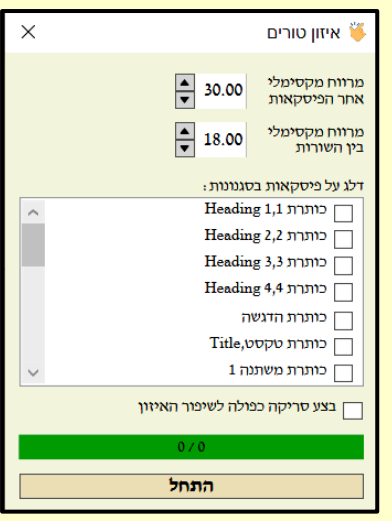

#### מיספור עצמאי:

- אפשרות ליצור כמה רשימות מיספור עצמאיות, כלומר לשתול שדות מיספור בפיסקאות שמעוניינים למספר, ולאחר עדכון השדות כל שדה יקבל מיספור רציף, כשלכל אחת מהרשימות יש מיספור רציף בפני עצמה [ובכך ניתן לאחר מכן להוסיף או לגרוע פריטים מהרשימה, לעדכן את המיספור - והרשימה תחזור להיות רציפה]. ניתן לקבוע מיספור בספרות ובאותיות, כאשר האותיות כוללות גם מיספור מעל שצ"ב, ואף בלשון נקיה.
- ניתן לשתול מכאן בכותרת העליונה מספרי עמודים באותיות מעל 💠 שצ״ב, ואף בלשון נקיה.

| מיספור ב<br>מיספור ג<br>איספור ד<br>אותיות [גם מעל שצ"ב] א<br>אותיות [גם מעל שצ"ב] ב<br>אותיות [גם מעל שצ"ב] ב<br>אותיות לשון נקיה א<br>אותיות לשון נקיה ג<br>אותיות לשון נקיה ג<br>אותיות לשון נקיה ג<br>אותיות לשון נקיה ד                 | מיספור א                         |
|----------------------------------------------------------------------------------------------------|----------------------------------|
| מיספור ג<br>אותיות [גם מעל שצ"ב] א<br>אותיות [גם מעל שצ"ב] ב<br>אותיות [גם מעל שצ"ב] ב<br>אותיות [גם מעל שצ"ב] ד<br>אותיות לשון נקיה א<br>אותיות לשון נקיה ג<br>אותיות לשון נקיה ג<br>אותיות לשון נקיה ג<br>מספר עמודים מעל שצ"ב, בלשון נקיה | מיספור ב                         |
| מיספור ד<br>אותיות [גם מעל שצ"ב] א<br>אותיות [גם מעל שצ"ב] ב<br>אותיות [גם מעל שצ"ב] ג<br>אותיות [גם מעל שצ"ב] ד<br>אותיות לשון נקיה א<br>אותיות לשון נקיה ג<br>אותיות לשון נקיה ד<br>אותיות לשון נקיה ד<br>מספר עמודים מעל שצ"ב, בלשון נקיה | מיספור ג                         |
| אותיות [גם מעל שצ"ב] א<br>אותיות [גם מעל שצ"ב] ב<br>אותיות [גם מעל שצ"ב] ג<br>אותיות [גם מעל שצ"ב] ד<br>אותיות לשון נקיה א<br>אותיות לשון נקיה ג<br>אותיות לשון נקיה ד<br>מספר עמודים מעל שצ"ב, בלשון נקיה                                   | מיספור ד                         |
| אותיות [גם מעל שצ"ב] ב<br>אותיות [גם מעל שצ"ב] ג<br>אותיות [גם מעל שצ"ב] ד<br>אותיות לשון נקיה א<br>אותיות לשון נקיה ג<br>אותיות לשון נקיה ג<br>מספר עמודים מעל שצ"ב, בלשון נקיה<br>מספר עמודים מעל שצ"ב, בלשון נקיה                         | אותיות [גם מעל שצ"ב] א           |
| אותיות [גם מעל שצ"ב] ג<br>אותיות [גם מעל שצ"ב] ד<br>אותיות לשון נקיה א<br>אותיות לשון נקיה ב<br>אותיות לשון נקיה ד<br>אותיות לשון נקיה ד<br>מספר עמודים מעל שצ"ב, בלשון נקיה                                                                 | אותיות [גם מעל שצ"ב] ב           |
| אותיות [גם מעל שצ"ב] ד<br>אותיות לשון נקיה א<br>אותיות לשון נקיה ב<br>אותיות לשון נקיה ג<br>אותיות לשון נקיה ד<br>מספר עמודים מעל שצ"ב, בלשון נקיה<br>מספר עמודים מעל שצ"ב, בלשון נקיה                                                       | אותיות [גם מעל שצ"ב] ג           |
| אותיות לשון נקיה א<br>אותיות לשון נקיה ב<br>אותיות לשון נקיה ג<br>אותיות לשון נקיה ד<br>מספר עמודים מעל שצ"ב, בלשון נקיה<br>מספר עמודים מעל שצ"ב, בלשון נקיה                                                                                 | אותיות [גם מעל שצ"ב] ד           |
| אותיות לשון נקיה ב<br>אותיות לשון נקיה ג<br>אותיות לשון נקיה ד<br>מספר עמודים מעל שצ"ב, בלשון נקיה                                                                                                    | אותיות לשון נקיה א               |
| אותיות לשון נקיה ג<br>אותיות לשון נקיה ד<br>מספר עמודים מעל שצ"ב, בלשון נקיה<br>מספר עמודים מעל שצ"ב, בלשון נקיה                                                                                                    | אותיות לשון נקיה ב               |
| אותיות לשון נקיה ד<br>מספר עמודים מעל שצ"ב<br>מספר עמודים מעל שצ"ב, בלשון נקיה                                                                                                    | אותיות לשון נקיה ג               |
| מספר עמודים מעל שצ"ב<br>מספר עמודים מעל שצ"ב, בלשון נקיה                                                                                                    | אותיות לשון נקיה ד               |
| מספר עמודים מעל שצ"ב, בלשון נקיה                                                                                                    | מספר עמודים מעל שצ"ב             |
|                                                                                                    | מספר עמודים מעל שצ"ב, בלשון נקיה |

# הופך ספרות לאותיות:

ממיר של כל הספרות בטווח המסומן - לאותיות.

#### השוואת קטעים:

- ניתן להשוות קטעים שונים, הן באותו מסמך והן במסמך אחר [ובלבד שיהא שייך לאותה ההפעלה של תוכנת וורד] לאיתו הוספות, מחיקות ושינויי עיצוב.
  - מסמנים את הקטע שעליו יוצגו השינויים, ומסמנים אותו כטקסט ראשי; אח״כ מסמנים את הקטע שבו נעשו שינויים, ומסמנים כקטע המיועד להשוואה.
  - לפני הלחיצה על 'השווה טקסטים' יש לקבוע האם התוכנה תציג את ההשווה על הקטע הראשי, או במסמך נפרד, וכן האם גם להשוות את עיצוב הטקסטים או רק הוספות ומחיקות.
  - ניתן לנווט בין השינויים באמצעות לחצן השינוי הקודם והבא; ניתן לקבוע האם לדחות או לקבל את השינוי בלי להתקדם לשינוי הבא, או לדחות ולקבל ולאחר מכן להתקדם לשינוי הבא.
  - ניתן להציג את המסמך ללא השינויים, באמצעות הלחצן היעודי לזה.
  - ניתן להגדיר איך יוצגו השינויים [תצוגה נוחה היא שהתוספות יוצגו בכחול, המחיקות באדום, ושינויי העיצוב בוורוד].

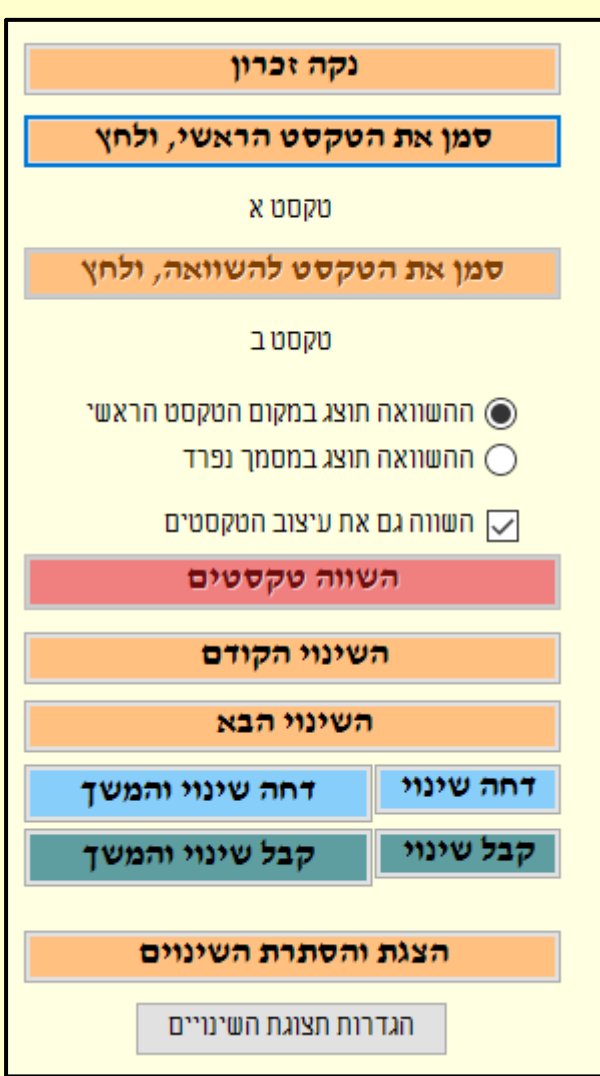

# איתור קטעים כפולים:

- איתור קטעים כפולים [הצורך בזה מצוי לאחר שמקבצים כמה מסמכים לקובץ אחד]; לאחר איתור הפיסקה הכפולה -ניתן ללחוץ עליה - ובכך היא תסומן במסמך.
- יצירת רשימה של פסקאות כפולות כקובץ טקסט [חלק איצירת רשימה של פסקאות כפולות כקובץ טקסט (חלק מהאפשרויות המוצגות בחלונית לא פעילות].

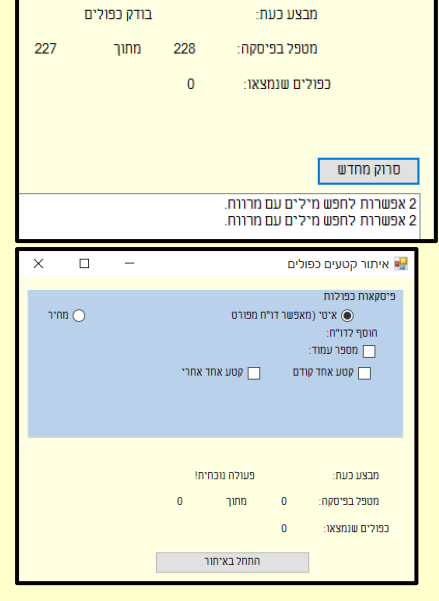

# חלוניות:

פתיחת חלוניות שימושיות [ביניהן החלונית הישנה והמעולה של עיצוב סגנונות בוורד - שנעלמה מהוורד כבר לפני שנים רבות, וכן תיקיית התבניות, ועוד].

| גופן                         | А                               |
|------------------------------|---------------------------------|
| פיסקה                        | ¶                               |
| סגנוך                        | ☀                               |
| החלפה                        | $\varsigma^{\rm b}_{\rm c}$     |
| חיפוש                        | Q                               |
| שמירה בשם                    | 8                               |
| הדפסה                        | È                               |
| פקודו <mark>ת</mark> מאקרו   |                                 |
| הפניה מקושרת                 | -                               |
| שדות                         |                                 |
| הגדרת עמוד                   | 6                               |
| עיצוב טורים                  |                                 |
| גבולות והצללה                |                                 |
| מספ <mark>ר</mark> י העמודים |                                 |
| השוואת מסמכים                |                                 |
| טאבים                        | 2                               |
| שפה                          | ۲L                              |
| אפשרויות ווֹרד               | $\langle \widetilde{O} \rangle$ |
| תבליטים ומיספור              | Ξ                               |
| הערת שוליים                  | ab                              |
| אינדקס                       |                                 |
| פתיחת מסמ <mark>ך</mark>     |                                 |
| תבניות ותוספות               |                                 |
| תיקיית התבניות               |                                 |
| סייר הקבצים                  | •                               |

🗸 חלוניות 🏶

#### מברשות עיצוב:

- שימוש בכמה מברשות עיצוב לעיצוב מהיר של 💠 טקסט.
- מסמנים טקסט מעוצב ולוחצים על העיגול הירוק. 📀
- ניתן להשתמש במברשות כעיצוב חד פעמי או רב 💠 פעמי.
- מחיקת מברשת באמצעות העיגול הכחול, ומחיקת כל
   המברשות באמצעות העיגול האדום.

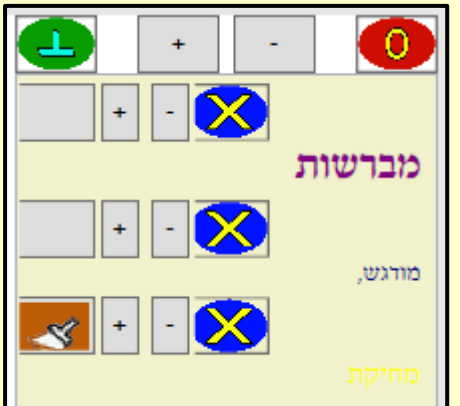

# החלפה מתקדמת:

אפשרות ההחלפה באופן קל יותר, עם חלון שקוף שלא מסתיר את הטקסט, תוך סימון פרמטרים מדוייקים לחיפוש [מודגש, נוטה, קו תחתון, א מחלפה בקטת]

חיפוש הגדרות

ופש את:

- כתב עילי].
- הסקה מהמסמך של מאפייני החיפוש הבסיסיים [גודל, גופן וסגנון] בלי צורך לקבוע אותם [=טען עיצוב].
- ניקוי הגדרות העיצוב והטקסט באמצעות 💠 המחקים.
- ⇒ קביעת טווח החיפוש בכל המסמך, באזור הנבחר, רק למעלה או למטה.
- אפשרות מהירה להחליט האם להחליף או להמשיך הלאה בחיפוש באמצעות מקשי החיצים במקלדת [לאחר לחיצה על ]].
- איתור פיסקאות ממוספרות [לא קיים בחיפוש של וורד].
  - ניתן לחפש באמצעות הזרחת החיפוש בכל 💠 המסמך.
  - חיפושים מורכבים מובנים מראש לאחר לחיצה על 'תוספות', כגון כל הפסקאות שיש בהן מספר מסויים של תווים [כדי למצוא פיסקאות קצרות שמיועדות להיות כותרת], כל המילים המכילות כך וכך תווים כדי למצוא מילים שהתחברו], כל הסוגרים [כדי למצוא מילים שהתחברו], כל הסוגרים מעבר פיסקה, וכו'; כמו כן אפשרות לשמור חיפושים מורכבים שהמשתמש יצר.

|   | +              | וען עיצוב          | ט |          | מוזרח  |         | X ²  | U     | 1                              | (1                 | 1               | в   |
|---|----------------|--------------------|---|----------|--------|---------|------|-------|--------------------------------|--------------------|-----------------|-----|
|   | ~              |                    |   |          |        |         |      |       |                                | :                  | <u>ا</u> ۹ ב    | 'n  |
|   | ~              |                    |   |          | ~      | ~       |      |       |                                |                    |                 |     |
|   | וב             | טען עיצ            |   |          |        | ~       | יים  | ו כל? | <b>X</b> <sup>2</sup><br>תוויכ | <u>ן ט</u><br>ב שח | <b>ו</b><br>השת | B   |
|   |                |                    |   | Г        | תוספוו | יצוב    | א ע' | לנ    | וחד                            | מיו                | צוב             | עיא |
|   | ¥              |                    |   |          |        | ŧ       |      |       |                                | •                  |                 |     |
| • | ג והחלף<br>הכל | חפש את הבא<br>החלף |   | את הבא 🔻 | חפש    |         |      | ה     | יחלף.<br>ומש או                | ו<br>רולף ור       | n               |     |
| × |                |                    |   |          | [      | ז הזרחה | נקו  | WI    | חיפ                            | חת ו               | הזו             |     |
|   |                |                    |   |          |        |         |      |       |                                |                    |                 |     |
|   |                |                    |   |          |        |         |      |       |                                |                    |                 |     |

~

~

|          | קודי חיפוש                          |
|----------|-------------------------------------|
|          | הוספת קוד נוסף כלים                 |
| פעולות   | שם                                  |
| <b>İ</b> | סוגריים מרובעים                     |
| Ī 🔨      | סוגריים עגולות                      |
| <b>İ</b> | סוגריים פנימיות בתוך חיצוניות       |
| <b>1</b> | סוגריים חיצוניות עם סוגריים פנימיוו |
| 1        | סימני ניקוד                         |

#### עיצוב פיסקה:

- עיצוב מילה ראשונה מודגשת בפיסקה, הן 🛠 באמצעות שימוש בסגנון תו נבחר המכונה מילה ראשונה' [נמצא ברשימת הסגנונות' שבמסמך], והן באמצעות הגדרת גופן ללא סגנון יעודי.
- יצירת חלון רי תחת המילה ראשונה בפיסקה. 💠
- מירכוז שורה אחרונה הן באופן המותאם רק 📀 למסמכי DOCX החדשים [ובכך מתאפשר להמשיך לכתוב בפיסקה - והמירכוז ישמר; יש להדגיש שלעתים התו הנסתר האחראי על המירכוז נדחף לשורה הבאה שכעת נראית כשורה ריקה - ויש לכווץ או להרחיב מעט את הפיסקה באמצעות מרווחים ואיזון׳], והן במסמכי DOC הישנים [אך שם לאחר המירכוז - שינוי הפיסקה יקלקל את המירכוז].
- - ביטול עיצובי הפיסקה הנ״ל.

#### עיצוב מילה ראשונה באמצעות סגנון תו 🗸 עיצוב מילה ראשונה באמצעות הגדרות גופן חלון ריק תחת המילה הראשונה בפיסקה 🔽 מירכוז שורה אחרונה במסמכי DOCX חדשים 🔽 מירכוז שורה אחרונה גם במסמכי DOC ישנים החל עיצובים הגדרות עיצוב מילה ראשונה צור סגנון חדש V מילה ראשונה הגדרות גופן מילה ראשונה (ללא סגנון) אפס הגדרות ביטול העיצובים ביטול עיצוב מילה ראשונה ביטול חלון תחת מילה ראשונה ביטול מירכוז שורה אחרונה

החל ביטולים

#### כותרות עליונות:

- יצירת כותרות עליונות שבהן מילים כתובות מראש, מספרי עמודים [בספרות או באותיות], וכן כותרות 💠 משתנות המייצגות סגנונות מסוימים מהמסמך [כגון כמה סוגי כותרות].
  - ניתן לקבוע את מיקומו בכותרת של כל אחד ממרכיבי הכותרת.
- אפשרות להציג בכותרת העליונה רק משפטים מסויימים מתוך פיסקה ולא את כל הפיסקה 💠 [באמצעות בחירת סגנונות מקושרים (תו+פיסקה)].

|                                                                                                    |                                                |                                                                                                    | יצירת כותרת עליונה ותחתונה                                                                                   |
|----------------------------------------------------------------------------------------------------|------------------------------------------------|----------------------------------------------------------------------------------------------------|----------------------------------------------------------------------------------------------------|
| כותרת תחתונה                                                                                             | בחר כוחרת ליצירה:                              | כותרת עליונה                                                                                                    | טווח יצירת הכותרות                                                                                           |
| כותרת תחתונה בעמוד ראשון<br>כותרת תחתונה בעמוד אי זוגי<br>כותרת תחתונה בעמוד זוגי<br>כל הכותרות התחתונות | שון בלבד<br>ם הזוגיים<br>ם האי-זוגיים<br>ת     | כוחרח עליונה בעמוד הראו () כוחרח עליונה בעמוד הראו<br>כוחרח עליונה בכל העמודי () כוחרח עליונה בכל העמודי<br>כוחרח עליונה בכל הכוחרו () | <ul> <li>בכל המסמך</li> <li>שינוי הכותרות</li> <li>במקטע זה</li> <li>[ובמקטעים<br/>המקושרים אליו]</li> </ul> |
|                                                                                                    | הכנס טקסט לכותרת                               |                                                                                                    | גופן                                                                                                    |
| צד שמאל של הכותרת                                                                                        | מרכז הכותרת                                    | צד ימין של הכותרת                                                                                                    | ✓ Guttman Keren                                                                                              |
|                                                                                                    |                                                | נקלות                                                                                                    | גודל ב                                                                                                    |
| קשר טקסט כותרת לסגנון                                                                                    | קשר טקסט כותרת לסגנון                          | קשר טקסט כותרת לסגנון                                                                                                    | ✓ 13                                                                                                    |
| מספר עמוד בספרות                                                                                         | Heading 1,1 כותרת Heading 1,1 מספר עמוד בספרות | מספר עמוד בספרות                                                                                                    | ויער מחפרי הוומנדים                                                                                          |
| מספר עמוד באותיות 📃                                                                                      | מספר עמוד באותיות 📃                            | מספר עמוד באותיות 📃                                                                                                    | <u>ע צוב מטכר העמוד ם</u><br>גבולות והצללה                                                                   |
| ימיספור עצמאיי/                                                                                          | ל שצייב - יש להוסיפו ביפקודות שונותי           | להוספת מספר עמודים מע                                                                                                    | <u>הגדרת טאבים</u>                                                                                           |
| צור כותרת חדשה                                                                                           | עדכן כותרת קיימת                               | מחק כותרת                                                                                                    |                                                                                                    |

- 🔹 קביעה אם הכותרות יחולו בכל המסמך או רק ממקטע מסויים והלאה.
- קביעה אם העריכה תחול על כל הכותרות או רק על הזוגיות או אי זוגיות. 🚸
  - קביעת כותרת תחתונה.
  - .[א פעיל כעת]. 💠
    - א מחיקת כותרת קיימת.
- א מעבר לחלוניות עיצוב מספרי העמודים, גבולות והצללה [לקביעת פס תחת הכותרת העליונה], ולחלונית הגדרת טאבים (כדי להסיט ביעילות את מיקומם של הפריטים השונים שבכותרת העליונה).

# תוכנות נוספות

# תוכנת סטופר לחישוב שכר:

- תוכנה נפרדת למדידת זמני עבודה של לקוחות שונים 💠 בו זמנית.
- התוכנה שומרת את זמני העבודה של לקוחות שונים, ומחשבת לכל אחד בנפרד את כמות הזמן, משקללת את תמחור העבודה לפי פרמטרים של מחיר לשעה, תוספות מעבודה קודמת, ותוספות מיוחדות.
- ניתן לייצא את נתוני התזמונים השונים וחישוב השכר 💠 הסופי לקובץ אקסל, וכן כקובץ טקסט.
- ניתן להפעיל חלונית קטנה על המסך, המאפשרת לעצור את הסטופר, ולהמשיך אותו
   בקלות; החלונית מוצגת במקום החלון הראשי כשעוברים למסמך
   [האיקס האדום מסתיר את החלונית האיקס הירוק מסתיר אותה רק הקטנה, והאיקס הירוק מסתיר אותה רק
- ניתן להפעיל סטופר נוסף לנצרכים לדעת כמה זמן הם עובדים כעת [התחלת הסטופר הזמני היא אוטומטית, ניתן לעוצרו או להמשיכו בלחצן הירוק, ולאפסו בלחצן האדום]; סטופר זה לא מקושר לחישוב התשלום.
  - ניתן לקבוע [אפשרויות\ הגדרות שונות] מה התוכנה תעשה בעת חוסר פעילות במחשב, האם תמשיך למנות את הזמן, או שלאחר כמה דקות של חוסר פעילות - היא תעצור, וניתן לקבוע האם לאחר חידוש הפעילות במחשב - הסטופר יחזור לפעול אוטומטית או שימתין ללחיצה על ההפעלה.

| הגדרות המונה                  |   |
|-------------------------------|---|
| בעת חוס <mark>ר</mark> פעילות |   |
| הפעל מצב 🗌                    |   |
| לאחר 1                        |   |
| מה                            |   |
| הפחת מהחישוב 🔾                | ) |
| עצור את הטופר 🔘               |   |

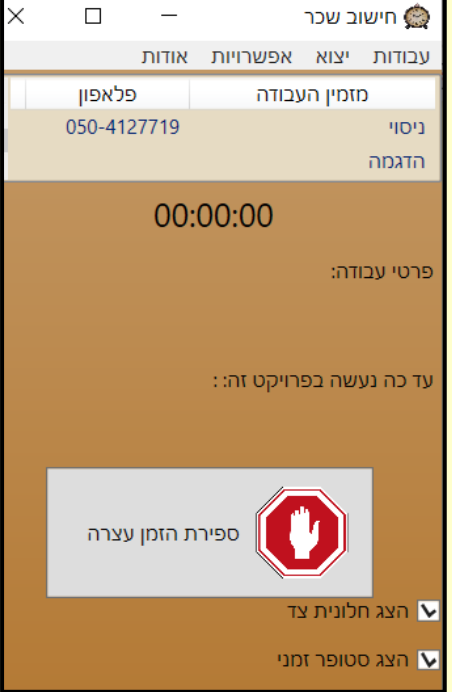

#### תוכנת חיפוש בתוכן המסמכים:

- תוכנה המאפשרת לחפש טקסט בקבצי וורד, PDF [דוקא PDF המבוסס על טקסט ולא על תמונה], אקסל, וטקסט הנמצאים במחשב [לאחר בחירת התיקיות הרצויות, ויצירת האינדקס].
  - . כשאין תוצאות יוצג לרגע מסך אדום, כשיש תוצאות יוצג לרגע מסך כחול 💠
    - אפשרות להציג תוצאות רק תיקיות מסויימות. 💠
      - אפשרות לחפש גם מילים עם מרווח.
- אפשרות להוסיף אותיות דקדוקיות [ב׳,ו׳,כ׳,מ׳,ש׳] למילה המבוקשת [אמנם, כשאפשרות זו מסומנת **אפשרות להוסיף אותיות הקיפוש**].
- אפשרות לחפש גם חלקי מילים מהמילה המבוקשת [אמנם, כשאפשרות זו מסומנת תוצג גם רק מילה 💠 אחת מתוך כמה מילות החיפוש].
  - ולאנדקס אותו. PDF לעתים התוכנה לא מאנדקסת הערות שוליים בוורד ואז יש להמירו ל-
- אפשרות לעדכון אוטומטי של האינדקס [כלומר, בזמנים שהמשתמש יקבע, התוכנה תעבור שוב על כל התיקיות שאונדקסו, ותדלג על קבצים שנוספי, תעדכן קבצים שהשתנו, ותדלג על קבצים שלא השינון ובלבד שתוכנה עצמה תהיה פתוחה].
  - אפשרות להצגת כל הטקסט של המסמך [בלשונית 'הקבצים' / לחיצה כפולה על הקובץ המבוקש].
- אפשרות לפתיחת הקובץ, והתיקיה המכילה את הקובץ [בקבצי וורד גם אפשרות לפתוח את הקובץ בדיוק בדיוק במקום התוצאה הראשונה] באמצעות לחצן ימני על שם הקובץ שנמצאה בו תוצאה.

| × |                                                                                                    |    |                |            | חיפוש בקלות 🤭               |
|---|----------------------------------------------------------------------------------------------------|----|----------------|------------|-----------------------------|
|   | טקסט רגיל                                                                                                    |    |                | ים אודות   | בניית אינדקס הקבצים כל      |
|   | מספר מילים להצגה: 57 🕂 חפש במסמך                                                                                                    | פש | on 🔻           |            | ריחה שקיעה                  |
|   | מציג תוצאות במסמך                                                                                                    | ^  | אותיות         | הוספח      | מרחק בין המילים             |
|   |                                                                                                    | L  | יקדוקיות       | קידומות ז  | 3                           |
|   | שם הקובץ: זמני היום                                                                                                    | E  |                | חלקי מיל 🤇 | במסמך אחד                   |
|   | <b>מנתיב:</b> D:\שילה\דברי תורה\סיכומים\סיכומים שונים - שילה                                                                                                    | ~  |                |            |                             |
|   |                                                                                                    | L  | _              |            | ופש קובץ מרשימת התוצאות     |
|   |                                                                                                    |    | תאריך שינוי    |            | שם הקובץ                    |
|   | 2 : תוצאות במסמך זה                                                                                                    | E  | 50:04 2/15/202 | 3          | docx.שעות זמניות            |
|   |                                                                                                    | L  | 18:11 2/12/202 | 3 doc      | אעות זמניות הרב זלמן קורן.x |
|   | 1 ונוהג כמנהגו. מהלך החמה חולק לארבעה רגעים, <mark>זריחה</mark> , חצות היום, <b>שקיעה</b> וחצות הלילה וכל                                                                                                    | L  | 54:49 1/14/201 | זכמתכם. 5  | שלום וילק - הערות על היא ר  |
|   | אחד מהם משמש כתחילת היום לאחת האומות: האומות המחשבות את מהלך הכוכבים - שמות את<br>חצות היום או הלילה כראשית היום כדי שאורך כל הימים יהיה שווה, ואיננו רשאים ללכת אחריהם                                                                                                    | L  | 9:37 11/21/202 | 2          | שו''ת וקולי בא בדממה.pdf    |
|   | בזה כי זמנים אלו אינם גלויים לכל אחד, אלא נמדדים לפי אור הצל או בשעוני ים או חול או באומד<br>מסליל עמד הכוברות והבן בעוון הוות עמוב להוות גלוי לבל עדם                                                                                                    | L  | 18:48 2/24/202 | 3          | KavHaTaarich.pdf 600        |
|   | נוסלת אחד הסכבים, חודי ראש היום אמור לדיות גניי ככי אדם                                                                                                    | L  | 7:46 11/17/202 | 1          | docx.צאת הכוכבים גרינבוים   |
|   | 2, שהרי קוטרו הזוויתי של הירח בשמים הוא בין 29.5 ל- 32.5 דקות קשת, וקוטרה הזוויתי של השמים אוג ביו 21.5 ל- 22.5 דהות בשת וממולא לנבו צופה ממכום מכולים באבע - הנונוד המושולים ביו 20.5 לי 20.5 ליינוד לי 20.5 לי 20.5 ליוויתי שלי 20.5 לי 20.5 לי 20.5 לי 20.5 לי 20.5 לי 20.5 לי 20.5 לי 20.5 לי 20.5 לי 20.5 לי 20.5 לי 20.5 ליווילים ליוויים לי 20.5 לי 20.5 לי 20.5 לי 20.5 ליים ליים ליים ליים ליים ליים ליים ליי | ~  | 13:23 9/20/201 | 6          | זמני היום.doc               |
|   | דופנים הוא בין כורג כי כגפר וקות קשת, ומתיכא כגבי בופוז ממקום מסרים באוין י דובאוי ותושכם<br>יראה רק לאחר כ- 720 חודשים, שהם כששים שנה, ומאחר ויש שתי נקודות בכל חודש ( <b>זריחה</b> /                                                                                                    |    | <              | 10         | >                           |
|   | שקיעה או שקיעה/זריחה) הרי שראיה מסוג זה אפשרית מאותו מקום פעם בשלשים שנה]. עמ'                                                                                                    | 4  | 92             | 49         | 0                           |
|   | 409 - באככסנדריה היה האיצטגנין המפורסם בתכמיוס בערך בסוף המאה התשיעית                                                                                                    |    |                |            | בחר תיקיות לחיפוש           |
|   |                                                                                                    |    |                |            | Desktop 🔄 🖛                 |
|   |                                                                                                    |    |                |            | יחוד                        |
|   |                                                                                                    |    |                |            | אישי 🗌 א                    |
|   |                                                                                                    |    |                |            | 4                           |
|   |                                                                                                    |    |                |            | ספריה תורית 🔤 🖣             |

# תוכנה ללימוד אנגלית

| >  | < | _          |                 |             |                |             |           |                                 | למד לשונך 🖳                   |
|----|---|------------|-----------------|-------------|----------------|-------------|-----------|---------------------------------|-------------------------------|
|    |   | 0          | ר המילים שלמדתי | 0 מספ       | ממרצע עד כה:   | ציון ו      | דע: 5     | שאני יוז                        | מספר מילים                    |
|    |   |            |                 | 0           | לימוד נוכחי:   | ציון ב      |           |                                 |                               |
|    |   |            | הגדרות התוכנה   | כתוב ושנן   | בחך את עצמך    | קריאה       | למד מילים | לימוד                           | הכנסת טקסט י                  |
|    |   |            | ל לימוד         | לחץ על התחי | טקסט בתיבה ו   | הדבק        |           |                                 |                               |
|    |   |            | ז הטקסט         | אל תוך חיבו | ם לגרור קבצים. | ניתן ג      |           |                                 |                               |
| Ι. |   | מתבצע כעת: |                 | וד מתבצע:   | עיב            |             |           | 2                               | :ערכים                        |
|    |   |            |                 |             |                |             | imes Rand | <u>As o,</u><br>As o di (born R | f 1 July 2009<br>andall James |
|    |   |            |                 |             |                |             |           |                                 |                               |
|    |   |            |                 |             |                |             |           |                                 |                               |
|    |   |            |                 |             |                |             |           |                                 |                               |
|    |   |            |                 |             |                |             |           |                                 |                               |
|    |   |            |                 |             |                |             |           |                                 |                               |
| ľ  |   |            | התחל לימוד      |             | ט<br>רי        | טקס<br>מקרב |           |                                 |                               |
|    |   |            |                 |             |                |             |           |                                 |                               |

#### תוכנת תרגום

|                                                           |                 | י לאינטרנט                  | ות, ללא חיבו        | ת שפות במהיו       | תוכנה המתרגמ                 |
|-----------------------------------------------------------|-----------------|-----------------------------|---------------------|--------------------|------------------------------|
|                                                           | אנגלית לעברית 〇 | עברית לאנגלית <li>ערגם</li> | ה אוטומטי<br>וטומטי | זהה שפ 〇<br>תרגם א | הגדרות שפה:<br>הגדרות תרגום: |
| Language Translator Software Fast, No Internet connection |                 | ,                           |                     |                    |                              |
|                                                           |                 |                             |                     |                    |                              |
|                                                           |                 |                             | יצא                 | העתק               | בחר הכל                      |